#### 8 MAGGIO 2023

### MANUALE UTILIZZO SITO WEB

# DIOCESI DI CHIAVARI

## INDICE

- 1) Introduzione
- 2) <u>Home Page</u>
- 3) <u>Uffici</u>
- 4) Pagine Elenco
- 5) <u>Sacerdoti</u>
- 6) <u>Parrocchie</u>
- 7) <u>News</u>
- 8) <u>Documenti</u>
- 9) <u>Utenti</u>

### **HOME PAGE**

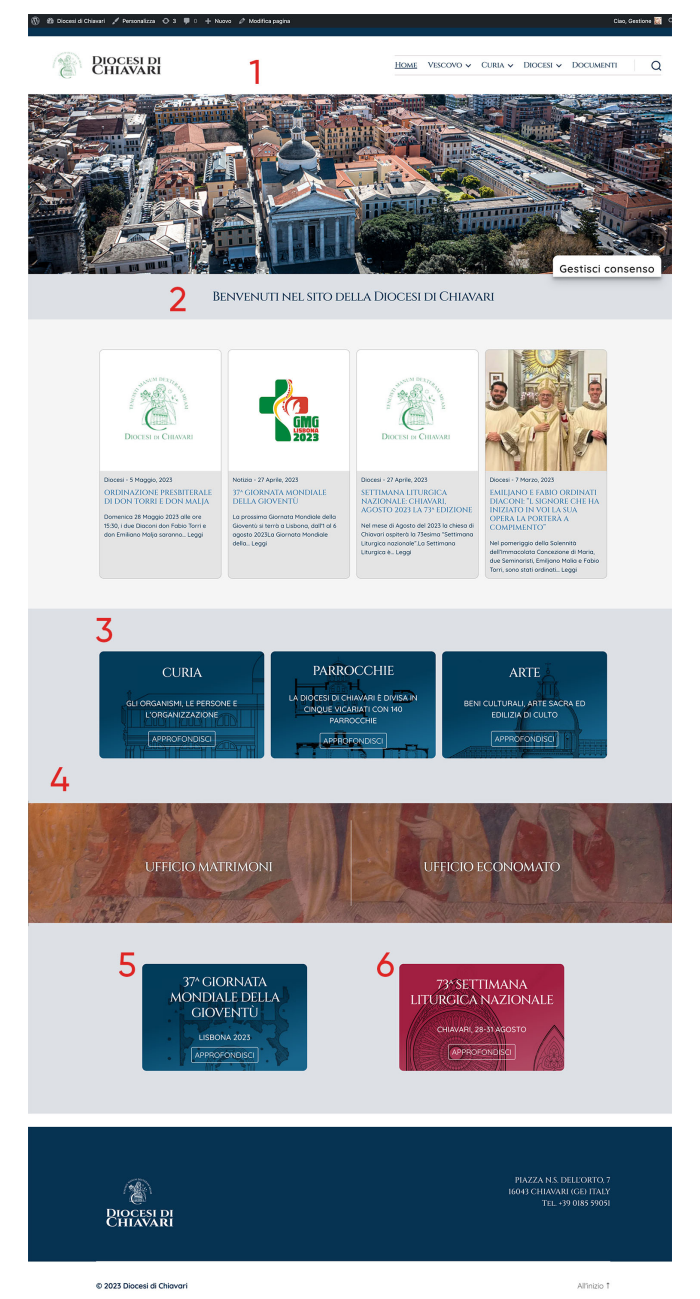

All'interno della homepage possiamo cambiare gli elementi numerati direttamente da modifica pagina.

- 1) Immagine giorno/notte
- 2) Headline
- 3) Banner sezioni
- 4) Link sezioni
- 5)-6) Banner eventi

## **DASHBOARD HOME PAGE**

| Immagine Home                                |          |                    |
|----------------------------------------------|----------|--------------------|
| cover home giorno                            |          |                    |
|                                              | 1        |                    |
| cover home sera                              |          |                    |
|                                              |          | 2                  |
| Titolo home                                  |          |                    |
| Titolo                                       |          |                    |
| Benvenuti nel sito della Diocesi di Chiavari |          |                    |
| Allegati                                     |          | ۵ .                |
| allegati                                     |          |                    |
| File                                         | Titolo • |                    |
|                                              |          | Aggiungi Documento |

La dimensione delle immagini indicativamente deve essere di 1920 px x 1079px

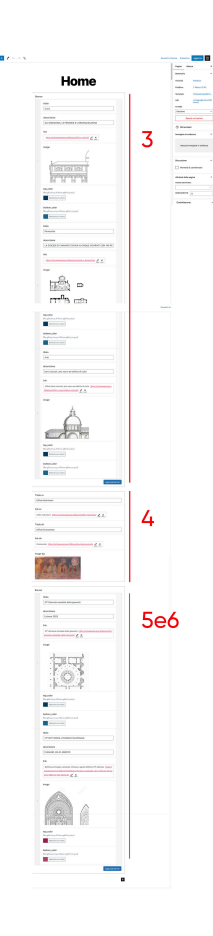

La gestione dei banner è divisa in tre gruppi, visibile nell'immagine a sinistra, rispettivamente i gruppi sono 3, 4 e 5/6

La gestione del singolo banner, si compone principalmente di tre componenti.

Titolo, descrizione, link alla pagina di destinazione e testo pulsante, gli altri elementi sono puramente decorativi.

| 73ª SETTIMANA LITURGICA NAZIONALE                                                                                                    |                                             |
|----------------------------------------------------------------------------------------------------|---------------------------------------------|
| descrizione                                                                                                    |                                             |
| CHIAVARI, 28-31 AGOSTO                                                                                                    |                                             |
| link                                                                                                    |                                             |
| Settimana liturgica nazionale: Chiavari, agosto 2023 la 73ª e<br>www.diocesichiavari.it/settimana-liturgica-nazionale-cal-a-ci<br>o-2023-la-73a-edizione/ 🖉 🗙 | dizione <u>https://</u><br>hiavari-ad-agost |
| image                                                                                                    |                                             |
|                                                                                                    |                                             |
| top_color<br>Biu rgb(1,60,91,1) Rosso rgb(161,31,65,1)<br>Seleziona un colore                                                                                 |                                             |
| bottom_color<br>Bia rgb(4_4,102,142,1) Roiso rgb(677,72,99,1))<br>Seleziona un colore                                                                         |                                             |
| testo pulsante                                                                                                    |                                             |
| Iscriviti                                                                                                    |                                             |

Converti ir

#### **PAGINE UFFICI**

Le pagine degli uffici hanno un template predefinito

Nella parte alta, si possono inserire uno o più referenti, si può scegliere tra una figura selezionata tra i sacerdoti o in alternativa si mette un nome nel campo Nominativo. Ogni referente può avere un orario di ricevimento e i relativi contatti. Se gli orari di ricevimento sono uguali per tutti i referenti, si consiglia di metterli solo all'ultimo referente, questo per evitare ripetizioni.

Il campo Descrizione permette di dare un ulteriore informazione, ma non è obbligatorio, di seguito si trovano i campi Indirizzo, Telefono, Fax ed Email. Il campo extra permette di aggiungere una nuova riga organizzata con Titolo, Email, Descrizione e Link.

Nella parte bassa della pagina è possibile inserire uno o più documenti, è obbligatorio per ogni documento inserire un titolo.

| 1 1 1 1 1 1 1 1 1 1 1 1 1 1 1 1 1 1 1       |                         |                       |            |                 |                                                                                      |       |                 | Sal  |
|---------------------------------------------|-------------------------|-----------------------|------------|-----------------|--------------------------------------------------------------------------------------|-------|-----------------|------|
|                                             | Agg<br>Digita / per sce | <b>gil</b> ere un ble | <b>JN</b>  | <b>gi tit</b> e | olo                                                                                  | 3     |                 |      |
| Uffici                                      |                         |                       |            |                 |                                                                                      |       |                 | *    |
| Referente                                   |                         |                       |            |                 |                                                                                      |       |                 |      |
| Ruolo referente                             |                         | Nominativo            |            | ]               | Sacerdote                                                                            |       |                 |      |
| 1                                           |                         |                       |            |                 | Cerca<br>Agostino<br>Campodonico<br>Andrea Buffoli<br>Antonio Barac<br>Antonio Maffe | chini |                 |      |
| Giorni e orari                              |                         |                       |            | Telefono        |                                                                                      | Email | Aggiungi Refer  | ente |
| Descrizione                                 |                         |                       |            |                 |                                                                                      |       |                 |      |
| Indirizzo                                   |                         |                       |            | Telefono        |                                                                                      | Fax   |                 |      |
| Piazza N.S. dell'Orto, 7 – , 16043 Chiavari | (GE)                    |                       |            | 0185.590538     |                                                                                      | 018   | 5.324173        |      |
| Email<br>curia@chiavari.chiesacattolica.it  | Link<br>Seleziona link  |                       |            |                 |                                                                                      |       |                 |      |
| Titolo                                      | Email                   |                       | Descrizion | e               |                                                                                      |       | Link            |      |
|                                             |                         |                       |            |                 |                                                                                      |       | Aggiungi E      | xtra |
| Allegati                                    |                         |                       |            |                 |                                                                                      |       |                 | *    |
| allegati                                    |                         |                       |            |                 |                                                                                      |       |                 |      |
| File                                        |                         | Titolo •              |            |                 |                                                                                      |       |                 |      |
|                                             |                         |                       |            |                 |                                                                                      |       | Aggiungi Docume | ento |

#### **PAGINE ELENCO**

Le pagine elenco permettono di organizzare le sotto pagine di una pagina principale. Ad esempio la pagina Enti è una pagina tipo Elenco che raccoglie in modo automatico i link a tutte le sue sotto pagine.

Per creare una pagina elenco bisogna assegnare alla pagina il template Elenco sotto pagine

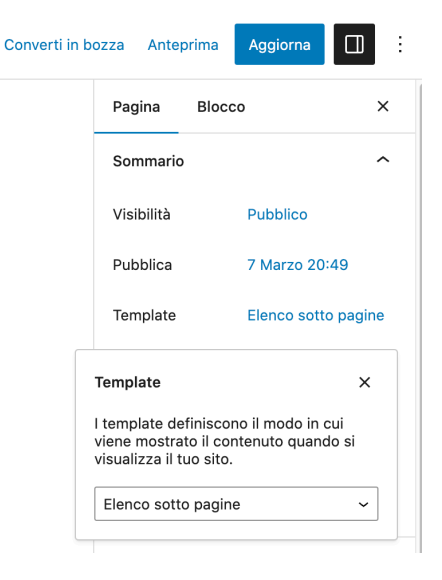

Per trasformare una pagina in sottopagina si imposta la pagina genitore

| Attributi della pagina | ^ |
|------------------------|---|
| PAGINA GENITORE:       |   |
| Enti                   | × |
| ORDINAMENTO 0          |   |

L'organizzazione delle pagine fatto in questo modo rende molto più semplice la visualizzazione e la ricerca della pagine lato backend/editing.

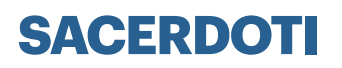

La pagina dei Sacerdoti ha un template personalizzato.

Il sacerdote per essere visualizzato, deve avere una spunta per una delle seguenti voci: Cappellani

Diaconi permanenti

Diocesano

Extra Diocesano

Nella parte alta sarà possibile inserire tutti campi anagrafici.

Nella parte bassa si possono inserire gli incarichi, con i seguenti campi: Tipo di incarico, Link a struttura per abbinare un parrocchia nel caso che sia di tipo diversi si può utilizzare il campo link che permette di inserire un collegamento ad una pagina interna o esterna al sito.

|                                                |                                                               |                             |                              |                  |               |      | Sacerdote        | Blocco                                                | ×            |
|------------------------------------------------|---------------------------------------------------------------|-----------------------------|------------------------------|------------------|---------------|------|------------------|-------------------------------------------------------|--------------|
|                                                | •                                                             |                             | • • • •                      |                  |               |      | Sommario         |                                                       | ^            |
| A                                              |                                                               | un                          | <b>ci tit</b> c              |                  |               |      | Visibilità       | Pubblico                                              |              |
|                                                |                                                               |                             | 3                            |                  |               |      | Pubblica         | Immediatamente                                        | 9            |
| Digita / per                                   | scegliere un l                                                | olocco                      |                              | +                |               |      | URL              | sviluppogenova.<br>ocesi/sacerdoti/<br>za-automatica/ | it/di<br>boz |
| Sacerdoti                                      |                                                               |                             |                              |                  |               |      | In attesa        | di revisione                                          |              |
| Suffisso                                       |                                                               |                             |                              |                  |               |      | Clero            |                                                       | ^            |
| Sac.                                           |                                                               |                             |                              |                  |               | ~    | Cappella         | ini                                                   |              |
| Luogo di nascita                               | Data di nascita                                               |                             |                              | Data ordinazione |               |      | Diaconi Diocesai | permanenti<br>no                                      |              |
|                                                |                                                               |                             |                              |                  |               |      | Extra Die        | ocesano                                               |              |
| Indirizzo                                      |                                                               |                             |                              |                  |               |      | Aggiungi Nuo     | vo Clero                                              |              |
|                                                |                                                               |                             |                              |                  |               |      | Riassunto        |                                                       | ~            |
|                                                |                                                               |                             |                              | 1                |               |      | Cookieban        | ner                                                   |              |
| Tel                                            | Fax                                                           |                             |                              | Cel              |               | _    |                  |                                                       |              |
|                                                |                                                               |                             |                              |                  |               |      |                  |                                                       |              |
| Email                                          |                                                               |                             |                              |                  |               |      |                  |                                                       |              |
|                                                |                                                               |                             |                              |                  |               |      |                  |                                                       |              |
| Titolo email 2                                 |                                                               |                             | Email 2                      |                  |               |      |                  |                                                       |              |
|                                                |                                                               |                             |                              |                  |               |      |                  |                                                       |              |
| Titala anali 2                                 |                                                               |                             | 5                            |                  |               |      |                  |                                                       |              |
| Titolo email 3 Email 3                         |                                                               |                             |                              |                  |               |      |                  |                                                       |              |
|                                                |                                                               |                             |                              |                  |               |      |                  |                                                       |              |
| foto                                           |                                                               |                             |                              |                  |               |      |                  |                                                       |              |
| Nessuna immagine selezionata Aggiungi immagine |                                                               |                             |                              |                  |               |      |                  |                                                       |              |
| Incarichi                                      |                                                               |                             |                              |                  |               |      |                  |                                                       |              |
| incarico                                       |                                                               | Link a struttura            |                              |                  | a             |      |                  |                                                       |              |
|                                                |                                                               | Cerca Seleziona link        |                              |                  |               |      |                  |                                                       |              |
|                                                |                                                               | N. S. dell'Orto in Chiavari |                              |                  |               |      |                  |                                                       |              |
| 1                                              | N. S. della Guardia a Velva<br>N. S. delle Grazie in Chiavari |                             |                              |                  | $\odot$       |      |                  |                                                       |              |
|                                                |                                                               | N. S. di Lore               | to in Masso                  |                  |               |      |                  |                                                       |              |
|                                                |                                                               | N.S. della Pa<br>in Campodo | ace e di S. Bernardo<br>nico |                  |               |      |                  |                                                       |              |
|                                                |                                                               |                             |                              |                  | Aggiungi Inca | rico |                  |                                                       |              |

#### PARROCCHIE

La pagina dei Parrocchie ha un template personalizzato.

Sulla colonna di destra è possibile localizzare la parrocchia, selezionando il relativo vicariato.

Nel caso non sia ancora stato inserita una determinata area sarà possibile aggiungerla cliccando su Aggiungi Nuova Area, quando si inserisce bisogna abbinarla alla Macro Area. Nel caso di Santuario va cliccata la rispettiva voce, oltre all'area geografica.

Per inserire la foto basta cliccare sulla colonna di destra Immagine in evidenza.

| $\textcircled{W}$ + $\checkmark$ $\hookrightarrow$ $\rightarrow$ $\Xi$ Salva | bozza Anteprima Pubblica                                           |
|------------------------------------------------------------------------------|--------------------------------------------------------------------|
|                                                                              | Parrocchia Blocco X                                                |
|                                                                              | Sommario ^                                                         |
| Aggiungi titolo                                                              | Visibilità Pubblico                                                |
| -333-                                                                        | Pubblica Immediatamente                                            |
| Digita / per scegliere un blocco +                                           | URL sviluppogenova.it/di<br>ocesi/parrocchia/bo<br>zza-automatica/ |
|                                                                              | In attesa di revisione                                             |
|                                                                              | Aree ^                                                             |
| Parrocchie                                                                   | CERCA AREE                                                         |
| Indirizzo                                                                    | Santuari Vicariato della Val Fontanabuona                          |
| Telefon                                                                      | Cicagna                                                            |
|                                                                              | Favale di Malvaro                                                  |
|                                                                              | Lumarzo                                                            |
| Fax                                                                          | Aggiungi Nuova Area                                                |
|                                                                              | Immagine in evidenza                                               |
| Email parrocchia                                                             |                                                                    |
|                                                                              | Imposta immagine in evidenza                                       |
| Link                                                                         |                                                                    |
| Seleziona link                                                               | Riassunto 🗸                                                        |

#### **NEWS**

E' possibile inserire una news creando un nuovo articolo.

Per visualizzare la notizia, bisogna abbinarla ad una categoria, punto 1

Si può inserire un immagine tramite il tasto imposta immagine in evidenza, punto 2

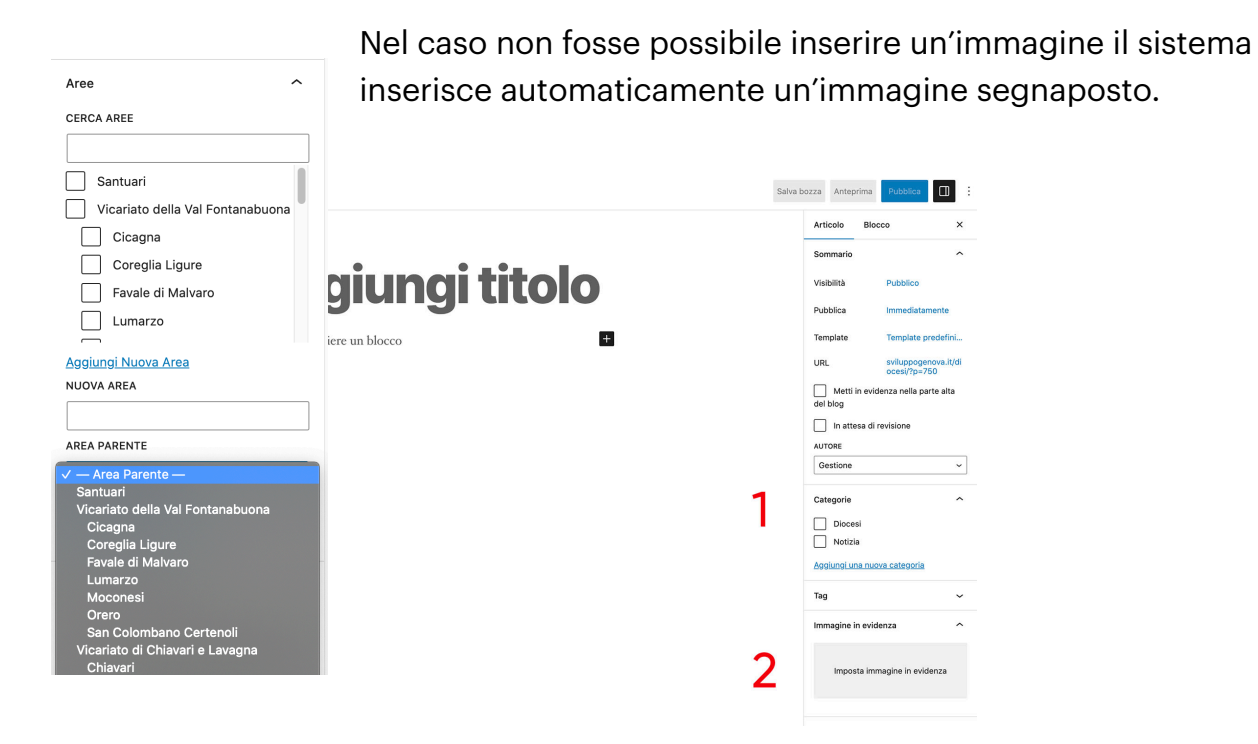

Le news possono essere programmate per una pubblicazione futura.

Nel momento della creazione della notizia, dal tasto pubblica sulla colonna di destra nel blocco Articolo, va inserita l'ora e la data in cui si vuole che venga pubblicata.

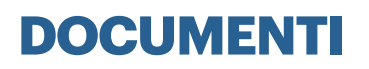

Da ogni pagina è possibile inserire uno o più documenti, che vengono raccolti oltre che nella specifica pagina anche nella pagina documenti sotto una cartella con lo stesso nome della pagina creata.

Si possono anche inserire i file direttamente dalla pagina documenti, che vengono raccolti sotto la voce documenti generali.

#### UTENTI

Vengono previsti due livelli di utenti, amministratore e editore.

Amministratore, gestione del sito

Editore, può pubblicare, eliminare e apportare modifiche a qualsiasi articolo presente sul sito WordPress, inclusi quelli redatti da altri utenti. Un editore può anche moderare i commenti, caricare media, gestire categorie, tag e link. E' possibile editare le immagini caricate come fare un ritaglio o spostare l'immagine per centrare il soggetto.

Bisogna andare nella sezione Media ordinare le immagini per riga

|  | H |
|--|---|
|  |   |

Dal menu sotto l'immagine selezionare Ritaglia

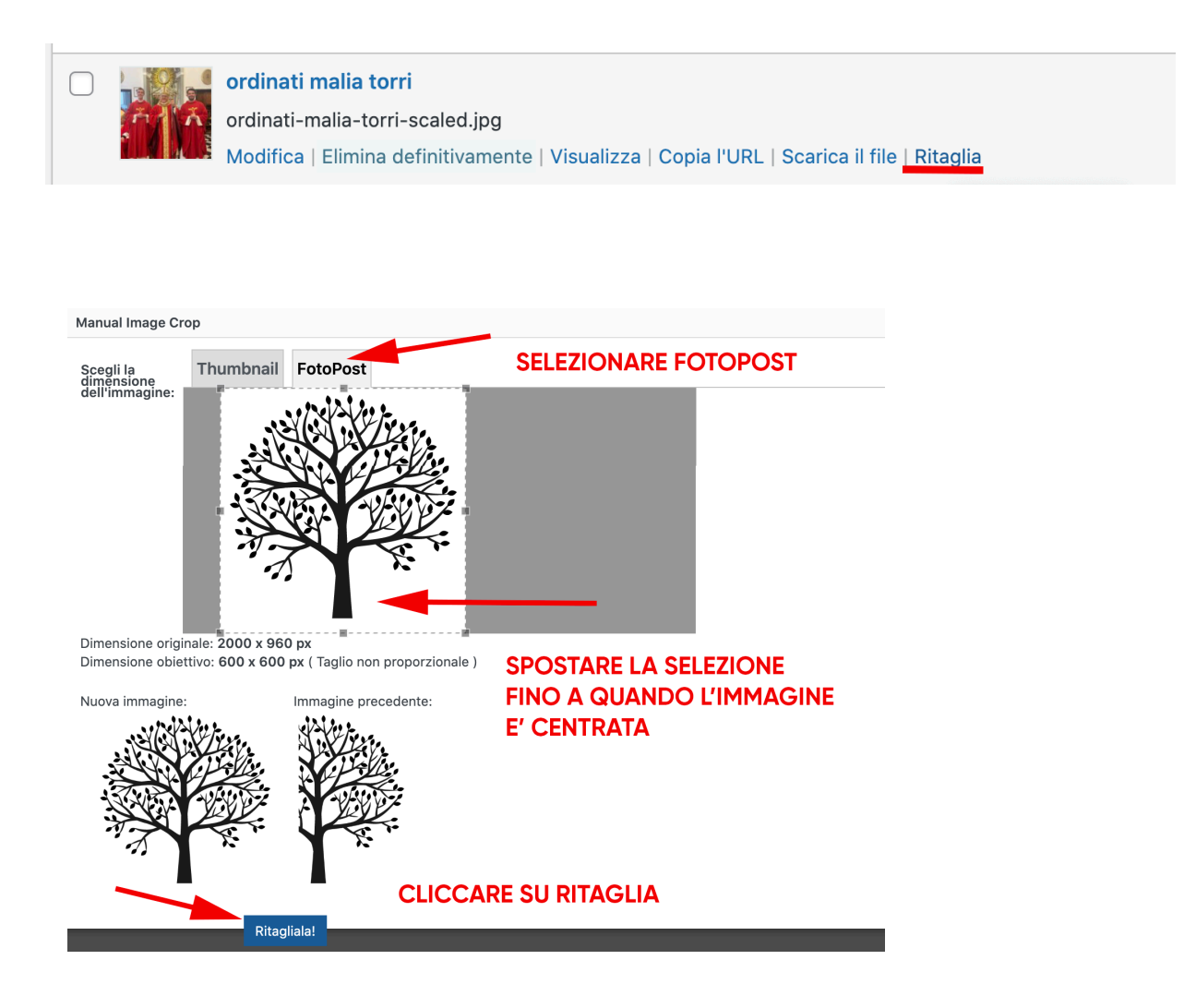